#### Step One: Go to www.xello.world/en

### Step Two: Click "Sign In"

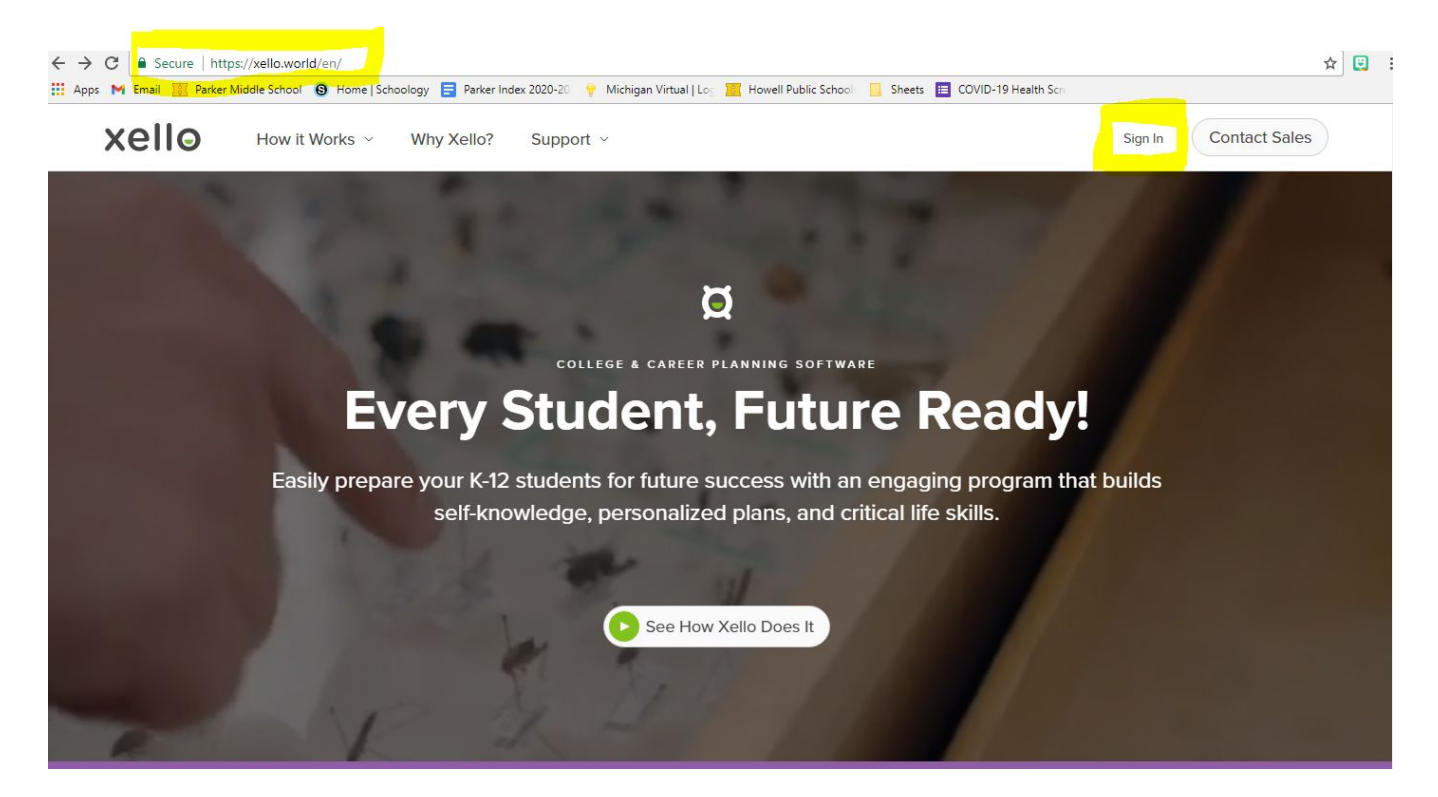

| <u>Step Three:</u><br>Use your          | Sign In                    |   |  |  |
|-----------------------------------------|----------------------------|---|--|--|
| Chromebook/Google<br>login and password | Username or email          | ? |  |  |
|                                         | Password                   |   |  |  |
|                                         | Keep me signed in Sign In  |   |  |  |
|                                         | Having trouble signing in? |   |  |  |

## Step Four: Complete Matchmaker under the "About Me" section

| xello                  | About Me | Explore Options                                | Goals & Plans                                                                 | 3                               | ۹ 🗘 🥸                      |
|------------------------|----------|------------------------------------------------|-------------------------------------------------------------------------------|---------------------------------|----------------------------|
| Hey <b>Kelsey!</b>     |          |                                                |                                                                               |                                 |                            |
| 0% All Lessons         |          | Grade 8                                        | bout Me                                                                       | Explore Options                 | Goals & Plans              |
| Ŷ                      |          | Matchm<br>Persona<br>Mission                   | aker<br>lity Style 🔒<br>Complete 🔒                                            | Careers<br>Schools<br>Majors    | My Plans<br>Course Planner |
| Skills<br>Get Started  |          | Learning                                       | g Style                                                                       | Saved Options                   |                            |
| Explore Career Matches |          | 0% Manufa<br>By: Livin<br>Due: De<br>Status: I | acturing Careers<br>Igston Education Ser<br>Icember 14, 2020<br>Not Submitted | Research Project<br>vice Agency |                            |

Step Five: Click on "About Me" on the black bar at the top and scroll down to add Skills and Interests

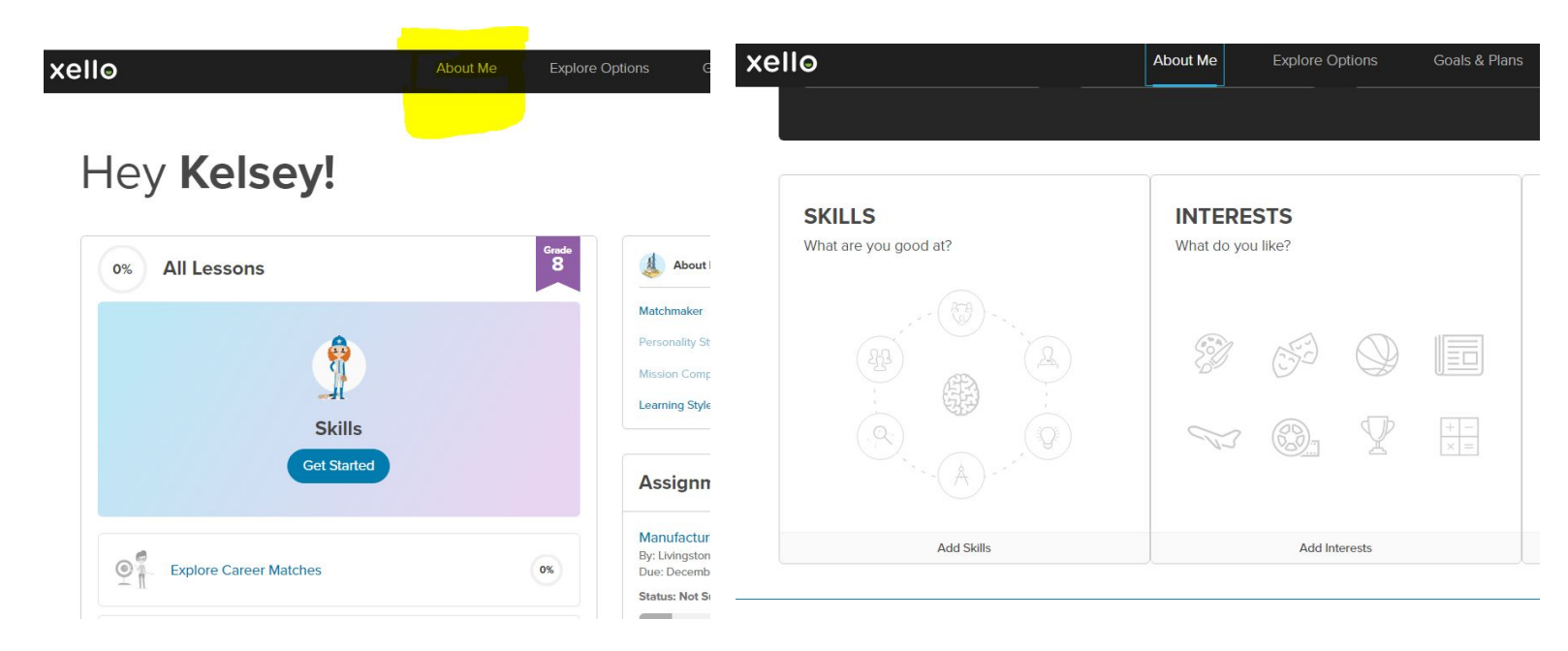

## Step Six: Fill in 1-2 Experiences in any category

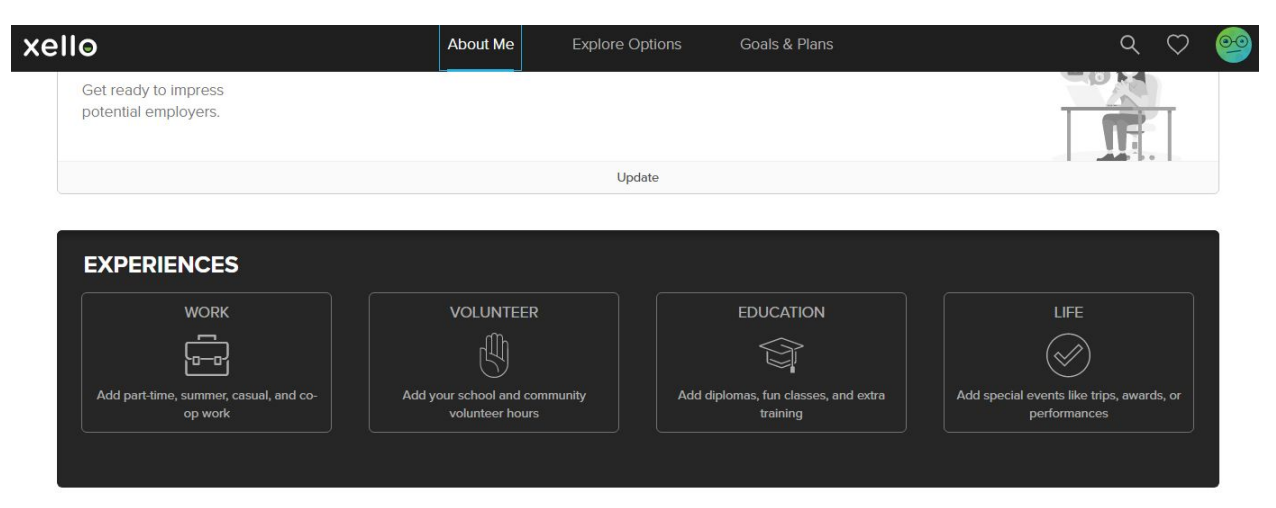

Step Seven:

Click on "Xello" on the black bar at the top and it will take you back to the home page. On the main page, click on "Transition to High School" lesson and complete it

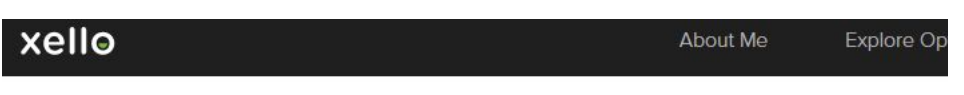

# Hey Kelsey!

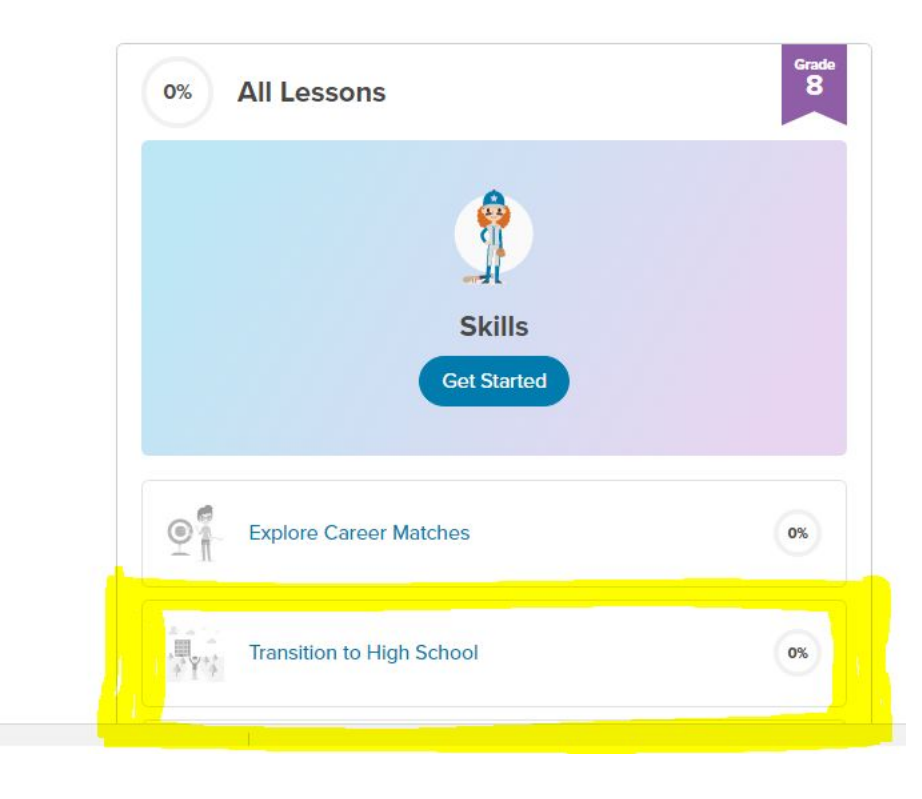